## Guida alla verifica del chip "COSMO v9" e "JSIGN3" dei dispositivi di firma digitale CNS

Le indicazioni e gli screenshot di seguito riportati si riferiscono al software di firma "Firma4NG", disponibile sul sito internet https://id.infocamere.it/ all'indirizzo <u>https://id.infocamere.it/download\_software.html</u>

- 1 Collegare il dispositivo di firma digitale da controllare al computer
- 2 Avviare il software Firma4NG
- 3 Cliccare sul tasto "Gestione Dispositivo"

| <b>4</b> 4 | firma4ng |                    |                         | 14           | @ O _ 🔀                |      |            |
|------------|----------|--------------------|-------------------------|--------------|------------------------|------|------------|
| ø          | R        | ~                  | Θ                       | ₩=           | ₽₌                     | •••• | #NIC       |
| Firma      | Verifica | Marca<br>temporale | Gestione<br>Dispositivo | Applicazioni | Gestione<br>DigitalDNA |      | InfoCamere |
|            |          |                    |                         |              |                        |      |            |
|            |          |                    |                         |              |                        |      |            |

- 4 Si aprirà la finestra "Gestione Dispositivo".
- 5 Cliccare sul tasto in basso a sinistra "Informazioni dispositivo...":

| ocstione dis      | positivo    |             |     | ?   | >   |
|-------------------|-------------|-------------|-----|-----|-----|
| Cambio PIN        | Sblocco PIN | Attivazione |     |     |     |
| PIN attuale:      |             |             |     |     |     |
| Nuovo PIN:        |             |             |     |     |     |
| Conferma PIN:     |             |             |     |     |     |
|                   |             |             |     |     |     |
|                   |             |             |     |     |     |
| Informazioni disp | positivo    |             | OK. | Can | cel |
| Informazioni disp | positivo    |             | OK  | Can | cel |
| Informazioni disp | positivo    |             | OK  | Can | cel |

Si aprirà la finestra "Informazioni dispositivo" con le informazioni del tipo di chip e del produttore.

I chip difettosi sono individuabili come mostrato di seguito:

I chip modello COSMOV9 vengono identificati dai seguenti dati:

## Model: v2(L) o v2(T) ManifacturerID: IDEMIA

| Card: PIN initialized:True PIN loked: False PU<br>Model: v2(T)<br>ATR: 38FF 1800008 13 1FE450068050520000<br>SerialNumber: 742000000000000000000000000000000000000 | IK loked:False<br>12101434E5310318079 |    |
|----------------------------------------------------------------------------------------------------|---------------------------------------|----|
| Oggetti presenti<br>- Certificato con identificativo DS3<br>- Certificato con identificativo CNS0                                                                  |                                       |    |
| Chiave pubblica con identificativo D53 Chiave pubblica con identificativo CN50                                                                                     |                                       |    |
|                                                                                                    | Visualizza oppetti priva              | -H |

I chip modello JSIGN3 vengono identificati dai seguenti dati:

## Model: JS3-2048 (LB) (ManifacturerID: NON RILEVANTE possono essere diversi)

| Informazioni dispositivo                                                                                                    |                                             | ?             | >   |
|----------------------------------------------------------------------------------------------------|---------------------------------------------|---------------|-----|
| Informazioni dispositivo                                                                                                    |                                             |               |     |
| ManufacturerID: Bit4id<br>SerialNumber: 7420037840022445<br>Card: PIN initialized:False PIN loked: Fi<br>Label: CNS<br>Model: JS3-2048 (LB)<br>ATR: 38FF 1800008131FE5500680209 | alse PUK loked:False<br>0603010101434E53103 | 318067        |     |
| Oggetti presenti                                                                                                    |                                             |               |     |
| Certificato con identificativo DS3 Certificato con identificativo CNS0                                                                                                    |                                             |               |     |
| - Chiave pubblica con identificativo E<br>- Chiave pubblica con identificativo C                                                                                                | 053<br>CN50                                 |               |     |
|                                                                                                    | Visualizza                                  | oggetti priva | ati |
|                                                                                                    |                                             | -             |     |